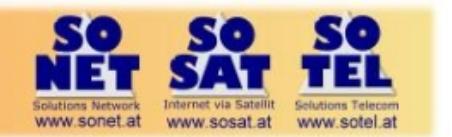

## dsDSLpower Schnellanleitung

### Abdeckung Up to 4Mbps upload for standard packages Up to 2Mbps upload for standard packages 72 x 77c 3W OD Blue : 120cm/4W ODU : standard Red : 120cm/4W ODU : shaped se ndard package & pric vice & differe (\*) On the edge of the coverage and with elevation lower than 20° the maximum service peak rate and the service availability could be slightly reduced. (\*) Some areas of the coverage are exclusive (dashed area).

### Schritt 1 - Ka sat finder

http://finder.tooway-instal.com

Standort auswählen und die Werte für Elevation, Azimuth und den Spot notieren

#### Schritt 2 – Antennen Montage

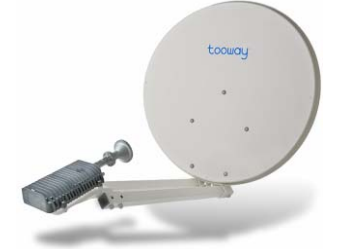

### Schritt 3 - PC Konfiguration

| Disable TCP IP v6                                                                                                    | Automatic IP address                                                                                                    | Never dial up                                                                    |  |
|----------------------------------------------------------------------------------------------------|----------------------------------------------------------------------------------------------------|----------------------------------------------------------------------------------|--|
| Local Area Connection Properties                                                                                                    | Internet Protocol Version 4 (TCP/IP-v4) Properties                                                                                                    | Internet Properties                                                              |  |
| Networking                                                                                                    | General Alternate Configuration                                                                                                    | General Security Privacy Content Connections Programs Advanced                   |  |
| Connect using:                                                                                                    | You can get IP settings assigned automatically if your network supports<br>this capability. Otherwise, you need to ask your network administrator<br>for the appropriate IP settings. | To set up an Internet connection, click Setup                                    |  |
| This connection uses the following tems:                                                                                                    | Obtain an IP address automatically                                                                                                    | Dial-up and Virtual Private Network settings                                     |  |
| Image: Scheduler         Image: Scheduler           Image: Scheduler         Image: Scheduler           Image: Scheduler         Image: Scheduler | Use the following IP address:     P address:     Advest:     Annet mask:     Default gateway:                                                                                         | Dial-up Connection (default) Add Remove Settions                                 |  |
| M + Link-Layer Topology Discovery Hisponder                                                                                                    | Obtain DNS server address automatically     O Use the following DNS server addresses:     Surface of OSS server:                                                                      | Choose Settings if you need to configure a proxy server for a connection.        |  |
| Description<br>TCP/IP version 6. The latest version of the internet protocol<br>that provides communication across diverse interconnected                                                                                                    | Alternate DNS server:                                                                                                    | Never dial a connection     Dial whenever a network connection is not present    |  |
| OK Cencel                                                                                                    | Valdate settings upon exit Advanced                                                                                                    | Always dial my default connection     Connect Each up Connection     Set default |  |

For Windows 7 only

#### Schritt 4 – VERBINDEN SIE TX AM MODEM MIT TX AM LNB (TRANSCEIVER) UND SCHLIESSEN SIE DAS MODEM AM STROM UND AM PC AN.

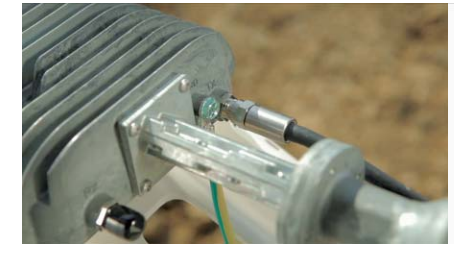

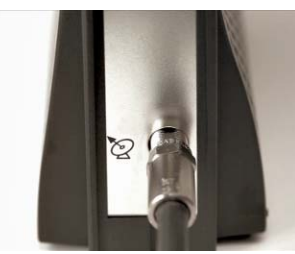

Kabellänge maximal 50m! Bitte verwenden Sie ein qualitativ hochwertiges Kabel mit weniger als 3 Ohm Widerstand.

| MaSat<br>S1875 Meritaner / Leading Instein                                                                                                    | tooway.                      |
|----------------------------------------------------------------------------------------------------|------------------------------|
| Less than 3 Ohms                                                                                                    | alar daya daya daya<br>tatas |
| Income     Income     Income | . 200.05.02.08               |
|                                                                                                    | a da active datue            |

#### Geben Sie in Ihrem Browser im Adressfeld 192.168.100.1/install ein.

Wählen Sie den Spot aus, den Sie mit dem Satfinder ermittelt haben. Dann klicken Sie auf den Pfeil auf der rechten Seite.

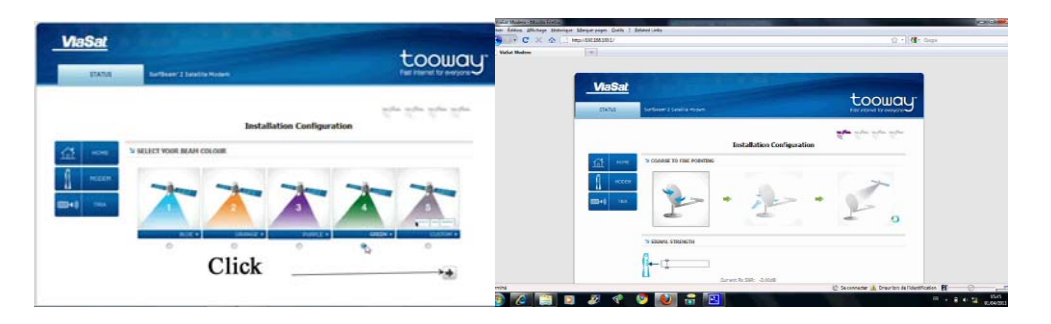

# Schritt 6 – Einstellung der Elevation mit dem Neigungsmesser und Ausrichtung anhand des eingebauten Piepers

Stellen Sie die Elevation mit dem Neigungsmesser ein

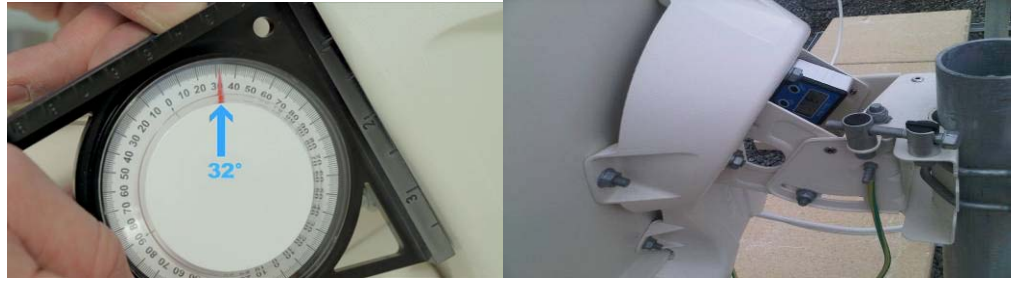

Bewegen Sie die Antenne hin und her und finden Sie den durchgehenden Ton. Dieser signalisiert die richtige Ausrichtung. Dann die Schrauben anziehen.

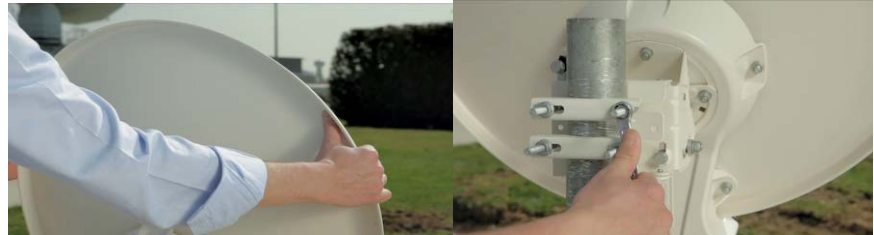

### Schritt 7 – Feineinstellung Azimuth

Überprüfen Sie, ob alle Schrauben an der Masthalterung angezogen sind. Die Stellschauben sind noch locker.

Mit der Stellschraube links oben können Sie den Azimuth feinjustieren bis ein durchgehender, hoher Ton ertönt.

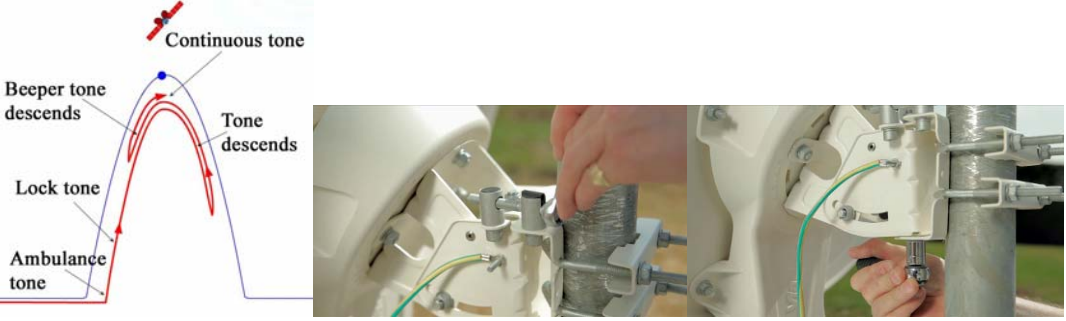

Lock off 2 x locking nuts

### **Schritt 8 - Feineinstellung Elevation**

Mit der Stellschraube unten können Sie die Elevation feinjustieren bis ein durchgehender, hoher Ton ertönt.

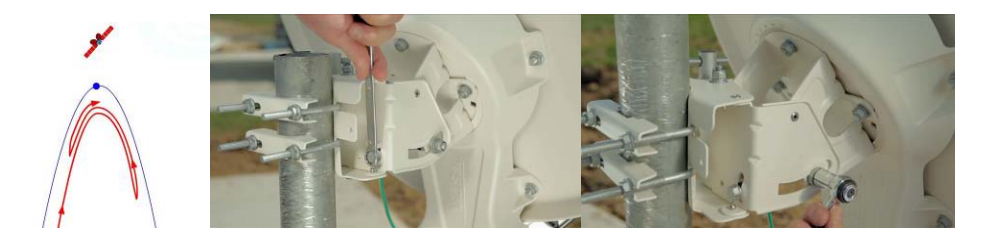

# Schritt 9 – Abschluss der Montage mit einem 4-Punkte-Test mit permanentem Signalton

Drücken und ziehen Sie vorsichtig oben, unten, links und rechts an der Antenne um zu überprüfen, ob sie gut eingestellt ist. Sie sollten hören, dass der Ton unterbrochen wird und dann wieder zum durchgehenden Ton übergeht. Seien Sie vorsichtig und verbiegen Sie die Antenne nicht.

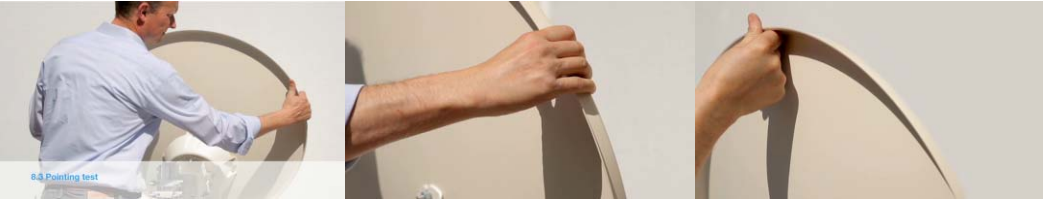

# Schritt 10 – Ausrichtung beenden und mit dem Netzerk synchronisieren

Drücken Sie den Pfeil unten rechts und Sie gelangen zur Modem Status Seite. Warten Sie, bis das Modem "Online" ist.

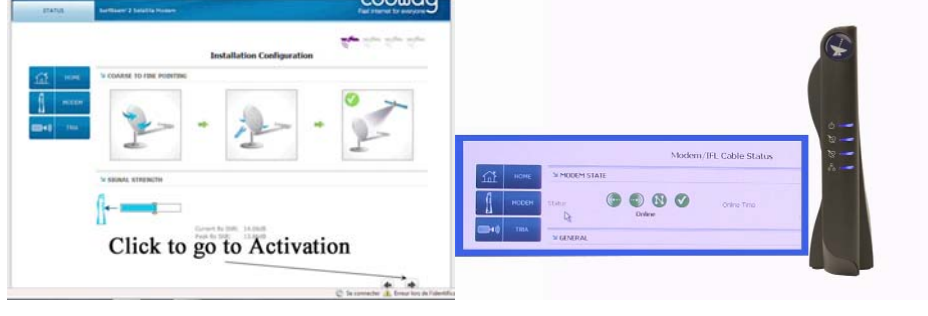

### Schritt 11 - Aktivierung

Öffnen Sie erneut den Browser und Sie gelangen automatisch zu der Seite, wo die Aktivierung durchgeführt wird. Dort müssen Sie den Aktivierungskey eingeben, den Sie von uns erhalten haben. Danach wird das Modem neu gestartet um die Aktivierung abzuschließen.

| X •                                                                                                    | Q.*   <b>4</b> 119-99 | Comparison of the part of the second second se | C - Hardense                                                |  |
|----------------------------------------------------------------------------------------------------|-----------------------|----------------------------------------------------------------------------------------------------|-------------------------------------------------------------|--|
| Self Activation                                                                                                    | tooway                | Self Activation                                                                                                    | tooway.                                                     |  |
| 0.0002                                                                                                    |                       | 01012                                                                                                    |                                                             |  |
| * SELF ACTIVATION                                                                                                    |                       | * SELF ACTIVATION                                                                                                    |                                                             |  |
| Step Account Activation                                                                                                    |                       |                                                                                                    | • This is a terminal relocation     • Arguitation Sectormed |  |
| Population (10) *<br>Is<br>Autors to a population 40<br>4. 5 - 52<br>Autorstance Coded *<br>Interstance Anti-Autored<br>Dealer from unterview of the Biology<br>Dealer from unterview of the Biology |                       | Thank you, your activate                                                                                                    | on is fulfilled                                             |  |
| See 10/04/2011 14:05/34 UTF                                                                                                    |                       |                                                                                                    |                                                             |  |

Gratulation! Sie haben die Installation hiermit abgeschlossen.